# QUIZZES - ASSOCIATE QUIZ WITH GRADE ITEM

Associate a grade item with a quiz to connect the quiz results to the Grades tool. This tutorial shows how to associate a grade item with a quiz.

# Step 1.

From the Quizzes tool, select the quiz which you want to associate the grade item with.

# Step 2.

This will take you to the Edit Quiz page. Click the Assessment tab.

## Step 3.

The Grade Item menu contains a list of active grade items in the course. You can also add a new grade item. **Select a Grade Item** or **Add a Grade Item**. For tutorial on adding a Grade Item refer to its respective tutorial.

### Step 4.

Continue customizing your assessment options on the page. One of the option is **Auto Export to Grades**, this option prompts the system to send auto-graded attempt scores directly to the grade book if a quiz is associated with a grade item. Use this option if you are using a question that the system can grade such as **True or False or Multi Select Question**.

### Step 5.

Once you are ready, click Save and Close.